## **TECHNICAL INSTRUCTIONS**

## FOR

## 22LC01

## **DATA COMMUNICATION MODULE (DCM) REPROGRAMMING**

CERTAIN

2021 MODEL YEAR IS300, IS350, LC500, LC500h, LC500C, LS500, LS500h, NX300, NX300h, RC300, RC350, RC F

# CERTAIN 2021-2022 RX350, RX350L, RX450h, RX450hL

## **CERTAIN** 2022 GX460

## Update

- 10-18-2023 Updated Temporary DCM activation section.
- 4-25-22 TI updated to include information about waived telematics accounts.

The repair quality of covered vehicles is extremely important to Lexus. All dealership technicians performing this repair are required to successfully complete the most current version of the E-Learning course "Safety Recall and Service Campaign Essentials". To ensure that all vehicles have the repair performed correctly; technicians performing this repair are required to currently have completed all of the following courses:

• L623 – Lexus Electrical Circuit Diagnosis

Always check which technicians can perform the repair by logging on to <u>https://www.uotdealerrepors.com</u>. It is the dealership's responsibility to select technicians with the above certification level or greater to perform this repair. Carefully review your resources, the technician skill level, and ability before assigning technicians to this repair. It is important to consider technician days off and vacation schedules to ensure there are properly trained technicians available to perform this repair at all times.

## I. OPERATION FLOW CHART

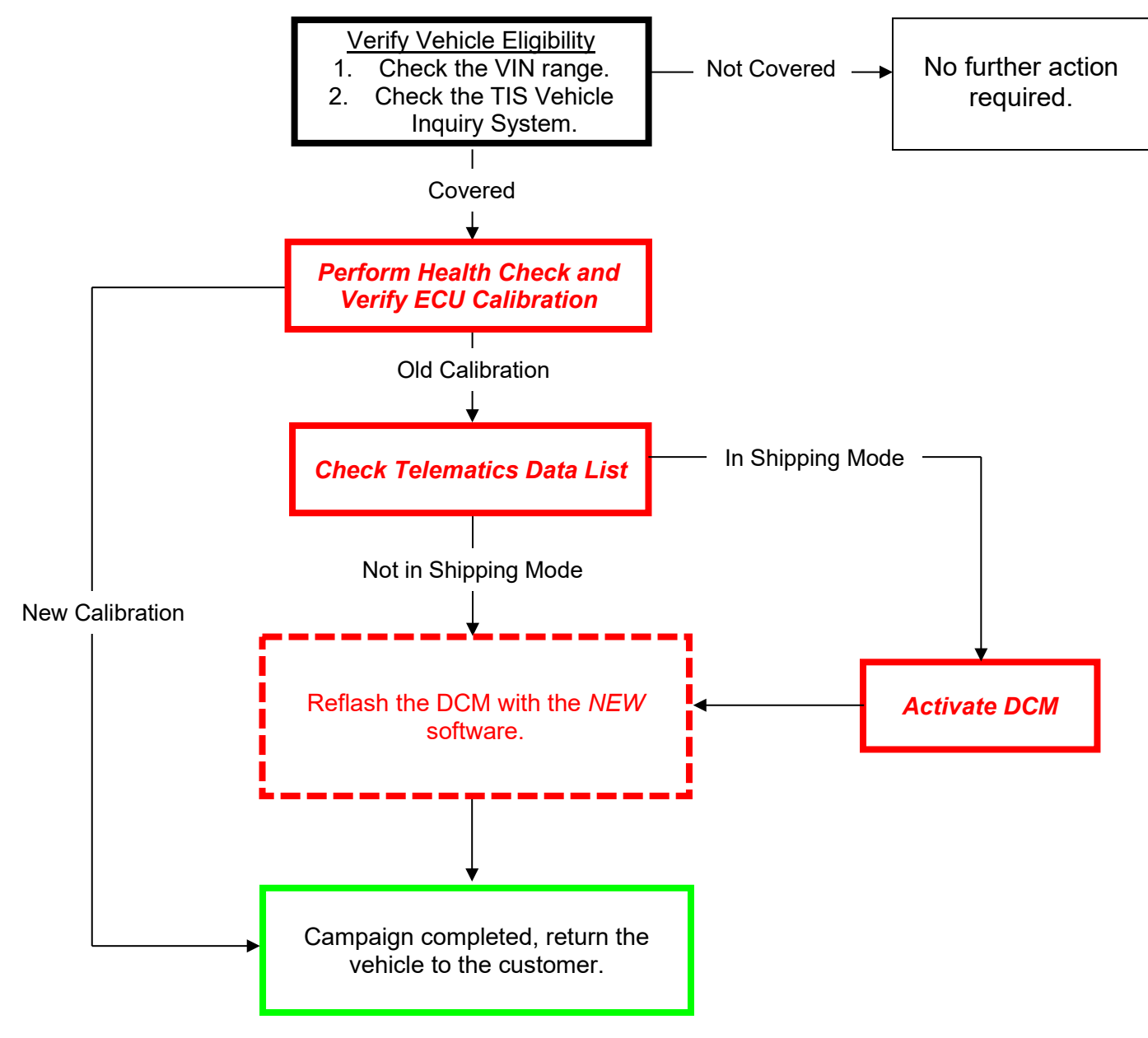

## **II. IDENTIFICATION OF AFFECTED VEHICLES**

1. Check the TIS Vehicle Inquiry System to confirm the VIN is involved in this Special Service Campaign and that the campaign has not already been completed prior to dealer shipment or by another dealer.

#### NOTE:

• TMNA warranty will not reimburse dealers for repairs conducted on vehicles that are not affected or were completed by another dealer.

## III. PREPARATION

### A. TOOLS, SUPPLIES & EQUIPMENT

Standard Hand Tools

- DCA-8000P Battery Diagnostic Tool
- Techstream 2.0 / Techstream Lite / ADVi

## **IV. SEAFETY PRECAUTIONS**

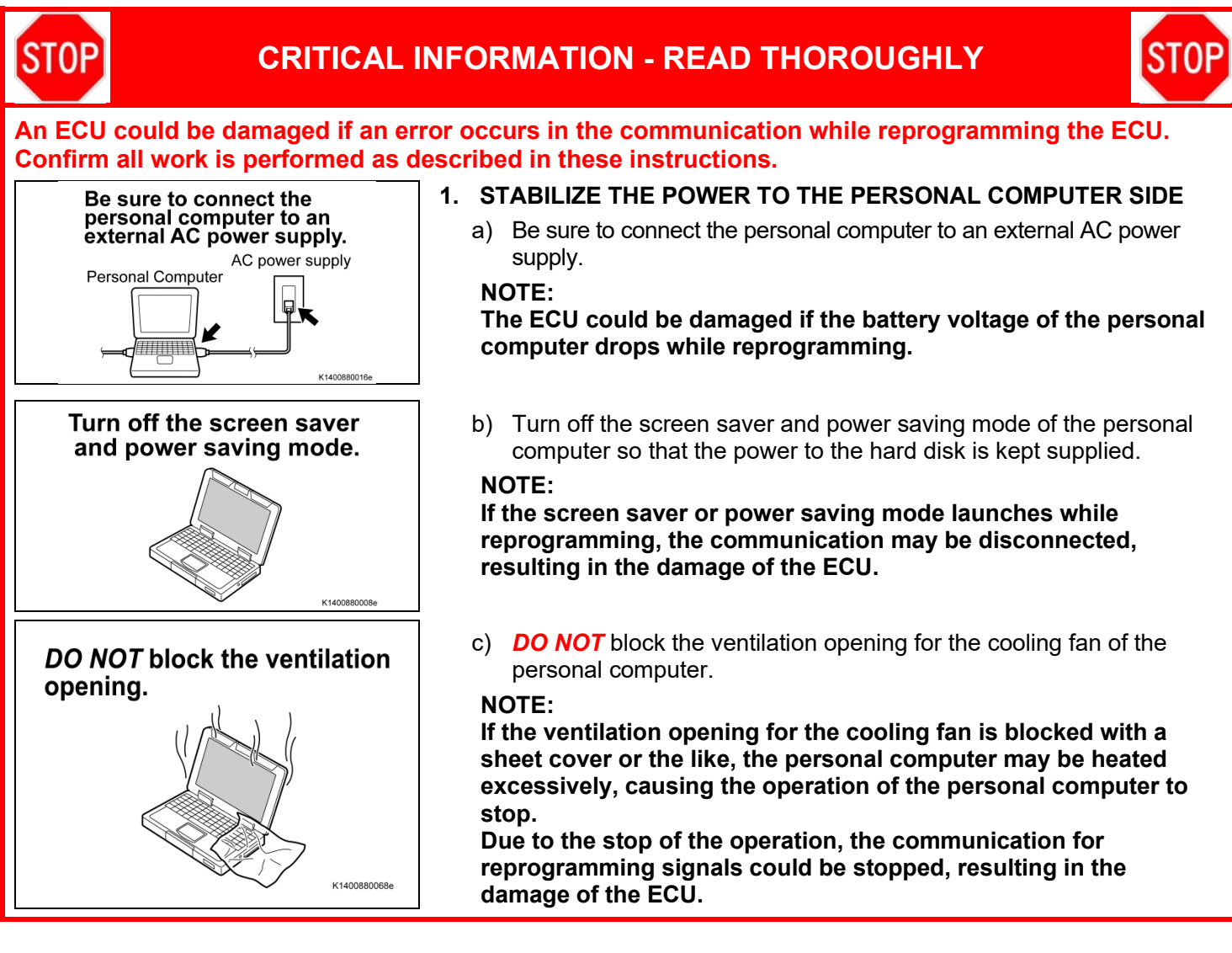

## **V. CALIBRATION ID VERIFICATION**

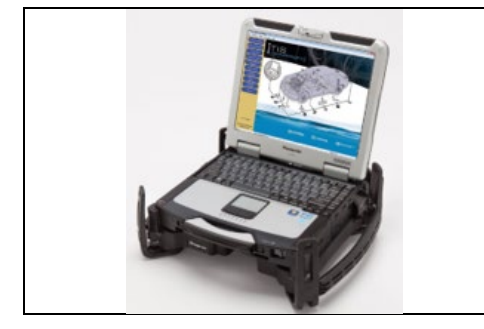

### 1. CHECK FOR DTC'S

a) Using a Techstream, perform a Health Check to check for any Diagnostic Trouble Codes.

NOTE:

This Campaign covers only the software update to the DCM, as detailed in these instructions. It does not cover the diagnosis or replacement of any other systems on the vehicle.

### 2. CHECK CURRENT CALIBRATION

- a) Locate the Calibration column for the Telematics in the Stored Data tab for this vehicle.
- b) Check the Calibration ID of the Telematics ECU (DCM).

| Old Calibra<br>FDC40.48.<br>FDC40.58.                                                | tion<br>10<br>10                                                                                                    |                                                                                                    | Check the<br>Telema                                                                                                    | Calibra<br>tics EC                 | ition II<br>U (DC       | D of tl<br>CM).  | he                           |                   | N(                                                                                                    | ew Calik<br>FDC40.4<br>FDC40.5                                     | oration<br>18. <u>11</u><br>58. <u>11</u>                             |
|--------------------------------------------------------------------------------------|----------------------------------------------------------------------------------------------------|----------------------------------------------------------------------------------------------------|----------------------------------------------------------------------------------------------------|------------------------------------|-------------------------|------------------|------------------------------|-------------------|----------------------------------------------------------------------------------------------------|--------------------------------------------------------------------|-----------------------------------------------------------------------|
| Proceed to<br>MODE VE                                                                | section VI. SH<br>RIFICATION                                                                                                    | IIPPING<br>on p.4                                                                                       | 3                                                                                                    |                                    |                         |                  | Ca                           | ampa<br>ve        | aign complet<br>hicle to the c                                                                                                    | e. Retu<br>sustome                                                 | rn the<br>er.                                                         |
| System Select Store                                                                  | d Data                                                                                                    |                                                                                                    |                                                                                                    |                                    |                         |                  |                              |                   |                                                                                                    |                                                                    |                                                                       |
| 2021 C-HR<br>3ZR-FAE<br>2021_C-HR_3ZR-<br>File Notes<br>⊟ Health Checl<br>Data 1-2/1 | Sensor 1: 35.4<br>Sensor 3: 34.1<br>Sensor 5: N/<br>Health Check R<br>- Health Check do<br>- Changes in vehic<br>- To update Health                                                                                                   | Inreshold<br>II / 26.0<br>I7 / 26.0<br>A / N/<br>esults<br>es not disp<br>cle condition<br>n Check, cli | d Value [psi(gaug<br>59 Sensor 2: 34<br>59 Sensor 4: 33<br>/A<br>lay live data.<br>on will not update at<br>ick the Refresh butto | 4.42 / 2<br>3.92 / 2<br>utomatical | 26.69<br>26.69          | f the He         | ECU<br>alth Che              | l Secu<br>ck scre | Campa<br>urity Key: -<br>ten.                                                                                                    | aign Stati<br>PERMAI                                               | us: <u>CLOSED</u><br>NENT: NO                                         |
|                                                                                      | Enhanced Gene                                                                                                    | ric ]                                                                                                   |                                                                                                    |                                    |                         |                  |                              |                   |                                                                                                    | 1                                                                  |                                                                       |
|                                                                                      | Enhanced Gener                                                                                                    | ric ]                                                                                                   | DTC R                                                                                                    | Related Inf                        | ormatior                | 1                |                              |                   |                                                                                                    |                                                                    |                                                                       |
|                                                                                      | Enhanced Gener                                                                                                    | ric<br>Monitor<br>Status                                                                                | DTC R                                                                                                    | Related Info<br>Curr<br>Conf       | ormatior<br>Pend        | ı<br><u>Hist</u> | <u>Test</u><br>Failed        | RoB               | Calibration                                                                                                    | Update                                                             | Configure ^                                                           |
|                                                                                      | Enhanced Gener<br>System<br>Telematics                                                                                                    | ric Monitor<br>Status                                                                                   | DTC R                                                                                                    | Related Info                       | ormatior<br><u>Pend</u> | ı<br><u>Hist</u> | <u>Test</u><br>Failed        | RoB               | Calibration<br>FDC40.48.10<br>FDC40.58.10<br>132.0.4500                                                                                                    | Update<br>No<br>No<br>No                                           | Configure ^                                                           |
|                                                                                      | Enhanced Gener<br>System<br>Telematics<br>Engine and ECT                                                                                                    | ric  <br>Monitor<br>Status<br>                                                                          | DTC R                                                                                                    | Related Inf                        | ormatior<br>Pend        | n<br><u>Hist</u> | <u>Test</u><br><u>Failed</u> | RoB               | Calibration<br>FDC40.48.10<br>FDC40.58.10<br>132.0.4500<br>31014000<br>A0202000<br>895231203402                                                                                     | Update<br>No<br>No<br>No<br>No<br>No<br>No                         | Configure  ^    No                                                    |
|                                                                                      | Enhanced Generation<br>System<br>Telematics<br>Engine and ECT<br>Radar Cruise1<br>ABS/VSC/TRAC/<br>EPB                                                                                                    | ric<br>Monitor<br>Status<br>                                                                            | DTC R                                                                                                    | Related Inf                        | ormatior<br>Pend        | n<br><u>Hist</u> | <u>Test</u><br><u>Failed</u> | RoB               | Calibration<br>FDC40.48.10<br>FDC40.58.10<br>132.0.4500<br>31014000<br>A0202000<br>895231203402<br>-<br>F152610260                                                                  | Update<br>No<br>No<br>No<br>No<br>No<br>No                         | Configure    No    No    No    No                                     |
|                                                                                      | Enhanced Gener<br>System<br>Telematics<br>Engine and ECT<br>Radar Cruise1<br>ABS/VSC/TRAC/<br>EPB<br>Steering Angle<br>Sensor                                                                                                    | ric  <br>Monitor<br>Status<br>                                                                          | DTC R                                                                                                    | Related Infr                       | Pend                    | n<br><u>Hist</u> | Test<br>Failed               | RoB               | Calibration<br>FDC40.48.10<br>FDC40.58.10<br>132.0.4500<br>31014000<br>A0202000<br>895231203402<br>-<br>F152610260<br>8924GF4010                                                    | Update<br>No<br>No<br>No<br>No<br>No<br>No<br>No                   | Configure  ^    No                                                    |
| Sort                                                                                 | Enhanced Generation<br>System<br>Telematics<br>Engine and ECT<br>Radar Cruise1<br>ABS/VSC/TRAC/<br>EPB<br>Steering Angle<br>Sensor<br>EMPS                                                                                            | ric Monitor<br>Status<br>                                                                               | DTC R                                                                                                    | Related Info                       | Pend                    | Hist             | Test<br>Failed               | RoB               | Calibration<br>FDC40.48.10<br>FDC40.58.10<br>132.0.4500<br>31014000<br>A0202000<br>895231203402<br>-<br>F152610260<br>8924GF4010<br>8965B10111                                      | Update<br>No<br>No<br>No<br>No<br>No<br>No<br>No<br>No<br>No<br>No | Configure    No    No    No    No    No    No    No    No             |
| Sort<br>Expand>>                                                                     | Enhanced  Generic    System  Image: Telematics    Engine and ECT  Engine and ECT    Radar Cruise1  ABS/VSC/TRAC/    EPB  Steering Angle    Sensor  EMPS    Tire Pressure  Monitor                                                     | ric Monitor<br>Status<br>                                                                               | DTC R                                                                                                    | Related Info                       | ormation                | n<br><u>Hist</u> | Test<br>Failed               | RoB               | Calibration<br>FDC40.48.10<br>FDC40.58.10<br>132.0.4500<br>31014000<br>A0202000<br>895231203402<br>-<br>F152610260<br>8924GF4010<br>8965B10111                                      | Update<br>No<br>No<br>No<br>No<br>No<br>No<br>No<br>No             | Configure    No    No    No    No    No    No    No    No    No    No |
| Sort<br>Expand>>                                                                     | Enhanced  Generation    System  Image: Telematics    Engine and ECT  Image: Telematics    Radar Cruise1  ABS/VSC/TRAC/<br>EPB    Steering Angle<br>Sensor  Sensor    EMPS  Image: Tire Pressure<br>Monitor    Air Conditioner  Sensor | ric Monitor<br>Status<br>                                                                               | DTC R                                                                                                    | Related Inf                        | ormation                |                  | Test<br>Failed               | RoB               | Calibration<br>FDC40.48.10<br>FDC40.58.10<br>132.0.4500<br>31014000<br>A0202000<br>895231203402<br>-<br>F152610260<br>8924GF4010<br>8965B10111<br>-<br>8865F1004001<br>83800F480102 | Update<br>No<br>No<br>No<br>No<br>No<br>No<br>No<br>No<br>No<br>No | Configure  ^    No                                                    |

## **VI. SHIPPING MODE VERIFICATION**

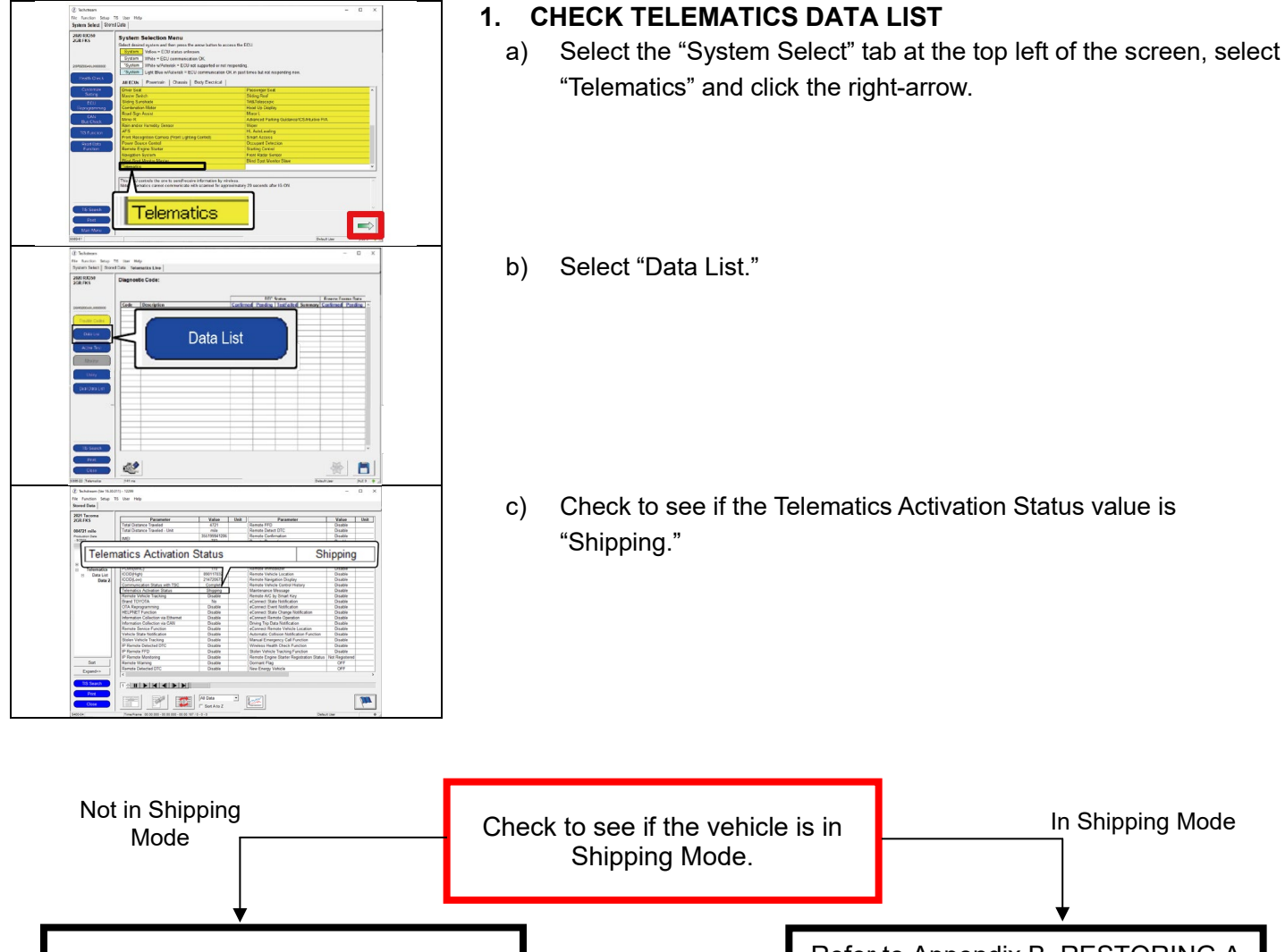

Proceed to section VI. VEHICLE PREPARATION on p.4 Refer to Appendix B, RESTORING A WAIVED TELEMATICS ACCOUNT, starting on p.15

## **VII. VEHICLE PREPERATION**

### 1. CHECK DCM RECEIVING LEVEL

a) Confirm that the DCM signal reception level shown in the upper right corner of the head unit display is not out of range. If the display shows poor or no connectivity, move the vehicle to another safe location with adequate signal reception.

#### NOTE:

- Refer to the image below for target signal reception.
- Full signal is not required but you must have at least one bar.

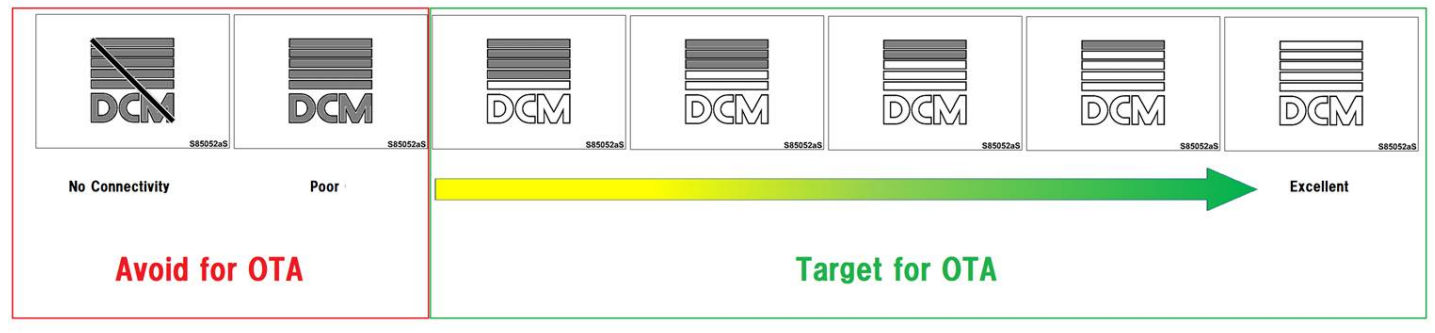

### 2. VEHICLE PREPERATION

- a) Confirm the following conditions (Example):
- Vehicle in the IG position (engine off).
- Open the driver's door window.
- Transaxle in P range.
- Parking brake engaged.
- Turn off all electrical accessories (i.e. air conditioning system, audio system, etc.)
- Hedadlight switch in the DRL OFF position.(w/ DRL OFF position)
- Windshield wiper switch in the OFF position.

### NOTE:

### The electric fan does not operate during reprogramming, so stopping fan operation is unnecessary.

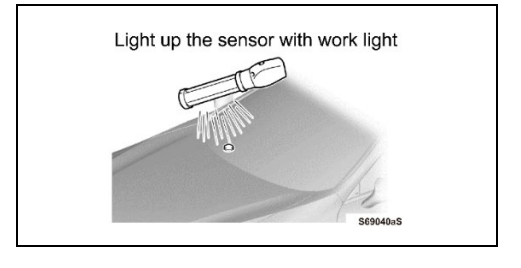

- b) When the vehicle has no "off position" in the light control switch:
  - 1) Turn the IG ON.
  - 2) Set the light control switch to the AUTO position and make sure that the exterior lights are turned on.
  - 3) Light up the automatic light control sensor with work light to keep the exterior lights turned off.

## 3. CONNECT THE 12V BATTERY TO A POWER SUPPLY

- a) Connect the DCA-8000 battery charger to the 12V battery.
- b) Tap the Reflash icon from the Main Menu screen of the DCA-8000.

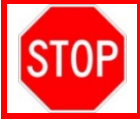

A power supply *MUST* be used during reprogramming. ECU damage will occur if the battery voltage is not properly maintained during this re-flash procedure.

NOTE: A power supply must be connected directly to the 12V battery terminals and NOT the remote jump posts under the hood (if equipped).

### 4. VERIFY TECHSTREAM SETUP

- a) Verify that the Techstream meets the following conditions:
  - The latest version of software is loaded.
  - The Techstream is connected to a 120V source.
    - The DLCIII cable is in good condition.

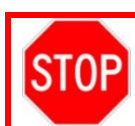

•

The Techstream's battery voltage must also be maintained during the re-flash procedure. Be sure to plug the Techstream into a 120V outlet during this procedure.

## VIII. UPDATE CALIBRATION

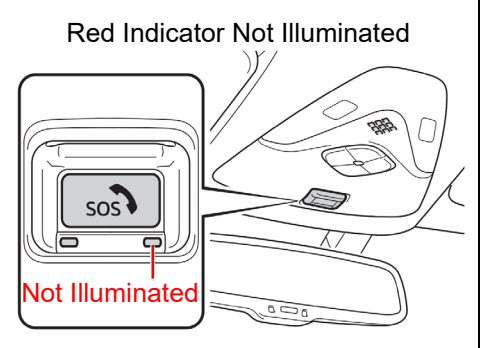

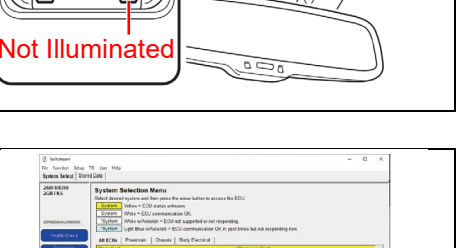

#### 1. REPROGRAM CALIBRATION ID

- a) Confirm that the red indicator next to the SOS button is not illuminated. If the red indicator remains illuminated for longer than 2 seconds after IG-ON, there is a problem with the system that must be resolved before continuing.
  NOTE:
  This Campaign covers only the software update to the DCM, as detailed in these instructions. It does not cover the diagnosis or replacement of any other systems on the
- b) Select the "System Select" tab at the top left of the screen, select "Telematics" and click the right-arrow.

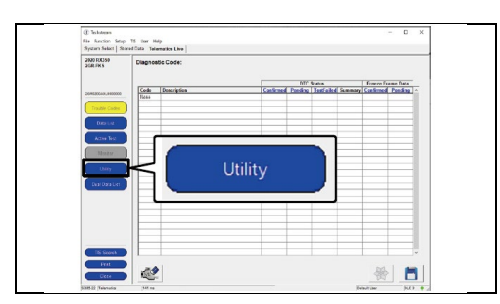

**Telematics** 

c) Click "Utility".

vehicle.

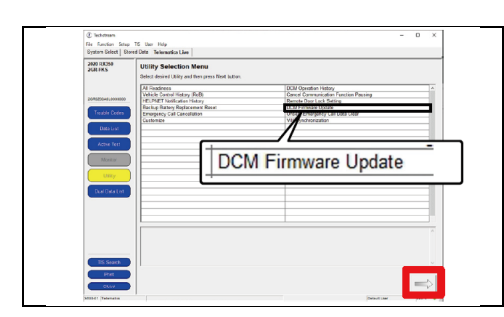

d) Select "DCM Firmware Update" and click the right-arrow.

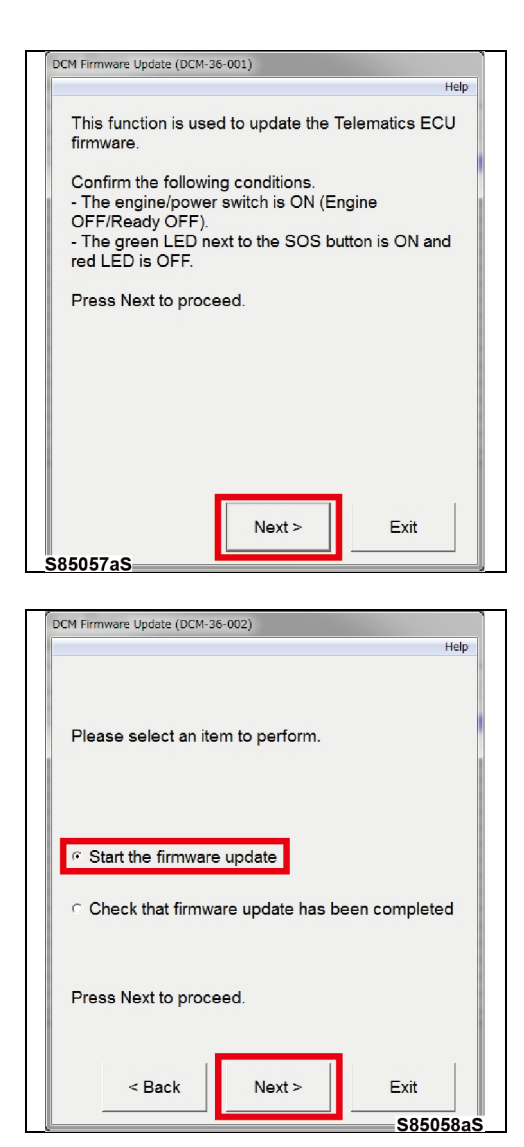

|    |                |         |          |         |      | Hel |
|----|----------------|---------|----------|---------|------|-----|
|    | Currer         | nt Soft | ware Pa  | irt Num | nber |     |
|    |                | FD      | C40.48.  | 10      |      |     |
|    |                | FD      | C40.58.  | 10      |      |     |
|    |                | 132     | 0.4d00   | .00     |      |     |
|    |                |         |          |         |      |     |
|    |                |         |          |         |      |     |
|    |                |         |          |         |      |     |
| I  |                |         |          |         |      |     |
|    |                |         |          |         |      |     |
| Pr | ess Next to st | art the | e firmwa | re upda | ate. |     |
|    |                |         |          |         |      |     |
|    |                |         |          |         |      |     |
|    |                |         |          |         |      |     |
|    |                |         |          |         |      |     |
|    |                |         |          |         |      |     |

e) Click "Next".

f) Select "Start the firmware update" and click "Next".

g) Confirm that the displayed software part number (Calibration ID) is the one to be reprogrammed, then click "Next".

| Software Part Number to | New Software Part   |
|-------------------------|---------------------|
| be reprogrammed         | Number              |
| FDC40.48. <u>10</u>     | FDC40.48. <u>11</u> |
| FDC40.58. <u>10</u>     | FDC40.58. <u>11</u> |

#### NOTE:

If the displayed software part number (Calibration ID) does not need to be reprogrammed, click "Exit".

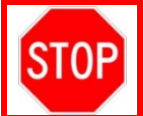

If the error message below is displayed after attempting to start the firmware update, refer to the Appendix B, RESTORING A WAIVED TELEMATICS ACCOUNT, starting on page 15. Otherwise proceed to the next step.

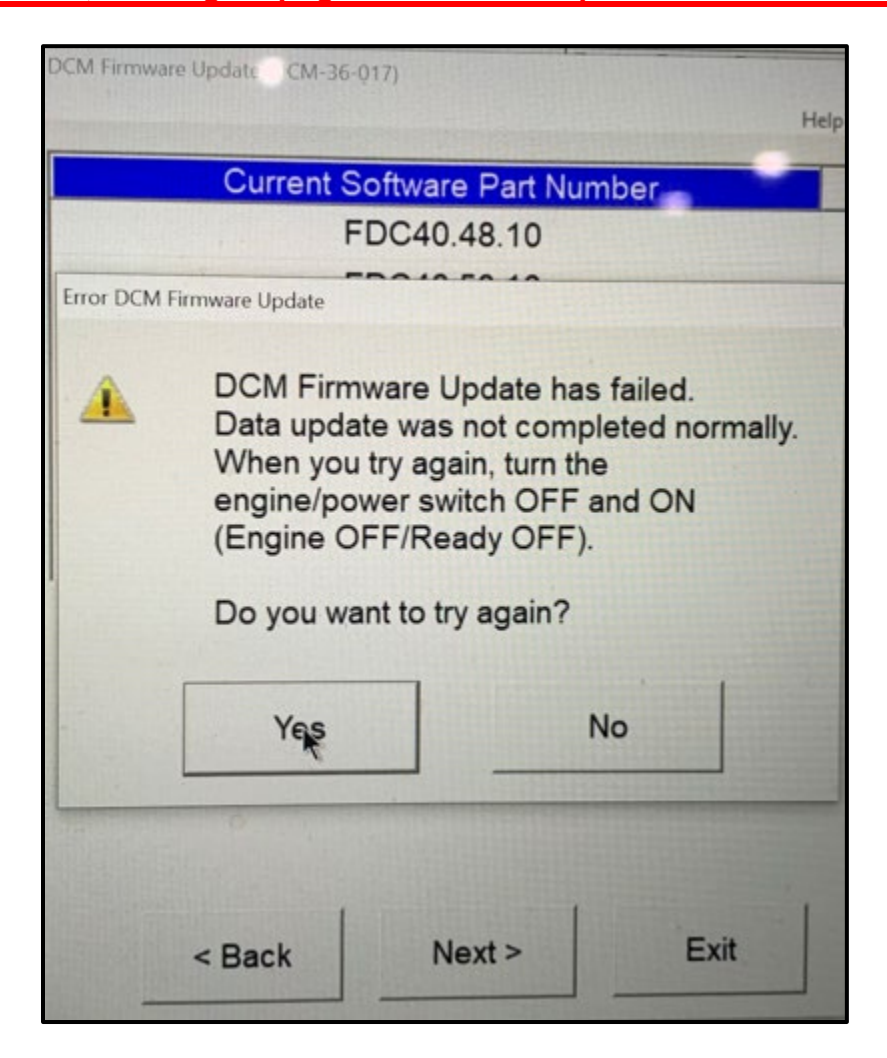

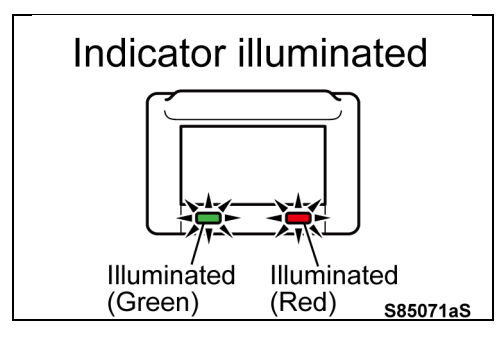

| DCM Firmware Update (DCM-36-004)                                                                                         |
|----------------------------------------------------------------------------------------------------|
| Help                                                                                                    |
| The firmware update is started.                                                                                          |
| Do not turn the IG OFF during the update.                                                                                |
| Please wait until firmware update is completed<br>(green LED next to the SOS button is turned ON<br>and red LED is OFF). |
| After firmware update is completed, please perform<br>"Check that firmware update has been completed".                   |
|                                                                                                    |
|                                                                                                    |
|                                                                                                    |
|                                                                                                    |
| Fvit                                                                                                    |
| S85060aS                                                                                                    |

Not illuminated for more than 30 seconds Not illuminated (Red) S85067aS

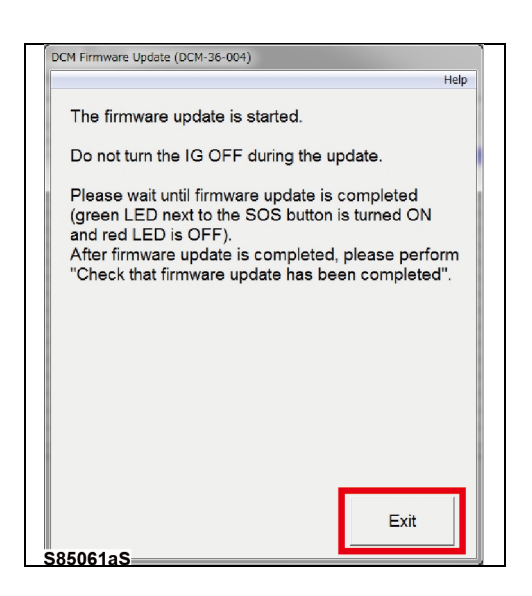

h) Green and Red indicators turn on and then the reprogramming of the Software Part Number (Calibration ID) starts.

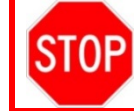

**DO NOT** operate the vehicle or GTS while the green and red indicators are illuminated.

## NOTE:

It takes approximately 5 minutes for reprogramming.

i) Wait until the red indicator turns off.

#### NOTE:

The green indicator will remain illuminated if the Safety Connect subscription is active, otherwise both indicators will turn off.

j) Confirm that the red indicator is turned off for more <u>than 30</u> seconds.

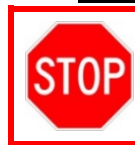

Since the indicator may repeatedly turn on and off, make sure that the red indicator is turned off for more than 30 seconds and then proceed to the next step.

### NOTE:

The green indicator will remain illuminated if the Safety Connect subscription is active, otherwise both indicators will turn off.

k) Click "Exit".

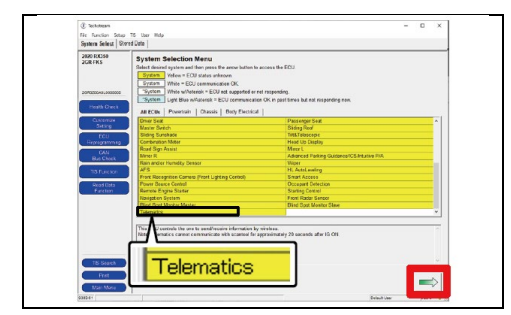

## 2. CONFIRM CALIBRATION ID

a) Launch the left-side display, select "Telematics" and click the rightarrow.

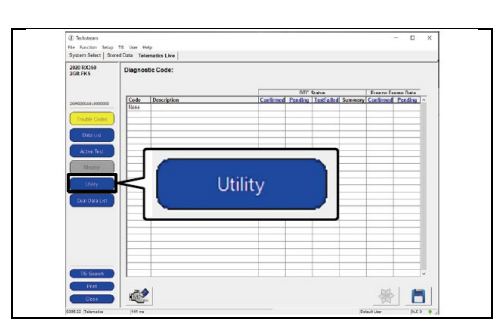

b) Click "Utility".

 Image: sector sector

| DCM Firmware Opdate (L                                                                  | CM-36-001)                                                                      | Help                     |
|-----------------------------------------------------------------------------------------|---------------------------------------------------------------------------------|--------------------------|
| This function is firmware.                                                              | used to update the 1                                                            | elematics ECU            |
| Confirm the foll<br>- The engine/po<br>OFF/Ready OF<br>- The green LE<br>red LED is OFF | owing conditions.<br>ower switch is ON (Er<br>F).<br>D next to the SOS bu<br>F. | ngine<br>utton is ON and |
| Press Next to p                                                                         | roceed.                                                                         |                          |
|                                                                                         |                                                                                 |                          |
|                                                                                         |                                                                                 |                          |
|                                                                                         |                                                                                 | I                        |
|                                                                                         | Next >                                                                          | Exit                     |

c) Select "DCM Firmware Update" and click the right-arrow.

d) Click "Next".

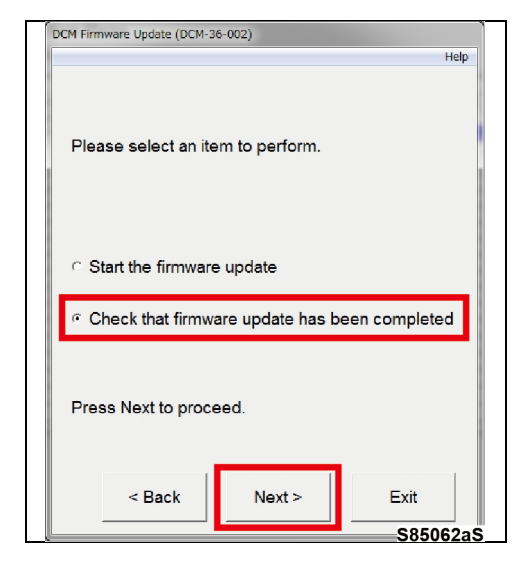

|                  | New                   | / Softw | are Part       | Number |      |
|------------------|-----------------------|---------|----------------|--------|------|
|                  |                       | FD      | C40.48.        | 11     |      |
|                  |                       | FD      | C40.58.        | 11     |      |
|                  |                       | 132     | 0.4d00.        | 00     |      |
|                  |                       |         |                |        |      |
| Confirr<br>Press | n the So<br>Next to p | ftware  | Part Nur<br>d. | nber.  |      |
|                  | < Back                |         | Next >         |        | Exit |

|                                   |                                      | Help                        |
|-----------------------------------|--------------------------------------|-----------------------------|
| DCM Firmware l                    | Jpdate is comple                     | ete.                        |
| Turn the engine/<br>OFF/Ready OFF | power switch OF<br>=) and then press | F and ON (Engine<br>s Exit. |
|                                   |                                      |                             |
|                                   |                                      |                             |
|                                   |                                      |                             |
|                                   |                                      |                             |
|                                   |                                      |                             |
|                                   |                                      |                             |
|                                   |                                      | Exit                        |

e) Select "Check that firmware update has been completed" and click "Next".

f) Confirm that the displayed software part number (Calibration ID) has been changed to the new one, then click "Next".

| New Software Part   |
|---------------------|
| Number              |
| FDC40.48. <u>11</u> |
| FDC40.58. <u>11</u> |

g) Turn the IG ON, then OFF, then ON, then click "Exit".

## IX. COMPLETE REPAIR

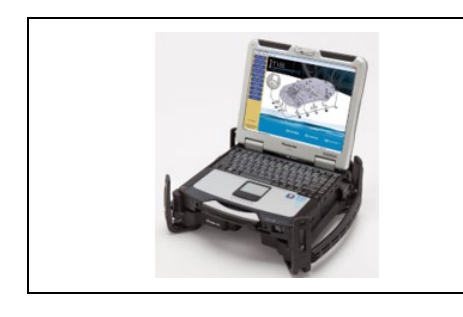

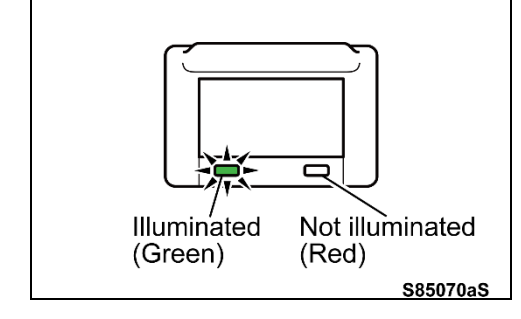

### 1. DISCONNECT THE DCA-8000

### 2. PERFORM VERIFICATION HEALTH CHECK

- a) Using a Techstream, perform a Health Check.
- b) Clear DTC's that may have set during the re-flash procedure.
- c) Re-run the Health Check to confirm that no DTC's reappear.

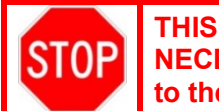

THIS VERIFICATION HEALTH CHECK IS NECESSARY to update the results and CID's to the National database.

### 3. CHECK OPERATION OF SAFETY CONNECT

- a) Turn the IG ON.
- b) To confirm that the Safety Connect services are available, check that the green indicator is illuminated and the red indicator is not

illuminated after approximately 2 seconds from the IG ON.

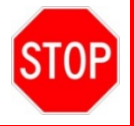

If the illumination condition is other than the above, a system error may have occurred. Check the correspondence by referring to the navigation system manual.

NOTE:

- Green and red indicators turn on for approximately 2 seconds after the IG ON.
- If the contract of Safety Connect services has expired, the green and red indicators will turn off.
  - c) Turn the IG OFF.

### 4. PRINT CUSTOMER HEALTH CHECK REPORT

a) From the Stored Data tab, select the Customer Health Check Report button (TIS will launch when button is pressed).

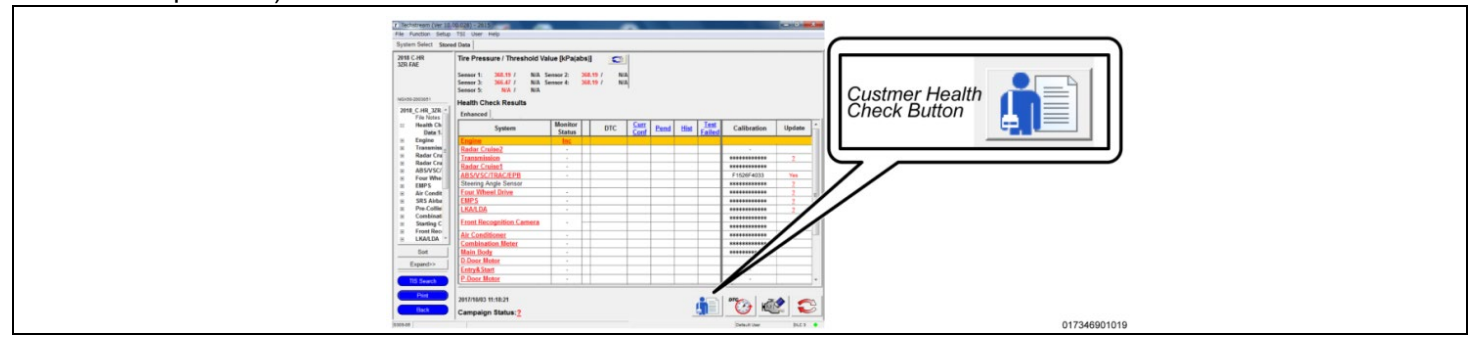

- b) Log in to TIS.
- c) Input Vehicle Mileage and Repair Order number.
- d) Check the "Performed" campaign radio button for the applicable campaigns completed during this service event.
- e) Select the Report button.

| Diagnostic Report                                                                                                    |
|----------------------------------------------------------------------------------------------------|
| <br>Vehicle Information                                                                                                    |
| Mileage: 7787                                                                                                    |
| Repair Order: 77888                                                                                                    |
| Our systems show the following campaigns are outstanding. Have<br>any of these campaigns been completed? (Check for SSC door label if<br>unsure.) |
| XXX: 6. Borformed ⊂ Not Performed                                                                                                    |
|                                                                                                    |

f) Confirm Customer Health Check Report information is correct.

|                                               | Diagn              | ostic Report                       |
|-----------------------------------------------|--------------------|------------------------------------|
| Vehicle: XXXXXXXXXXXXXXXXXXXXXXXXXXXXXXXXXXXX | Vehicle Informat   | ion<br>Mileage: 13672              |
|                                               | Health Check Sum   | mary                               |
| Checkpoints                                   | Status             | Comments                           |
| Powertrain                                    | All systems OK     |                                    |
| Chassis                                       | All systems OK     |                                    |
| Electrical                                    | All systems OK     |                                    |
| Network Systems                               | All systems OK     |                                    |
| Service Campaigns                             | No Action Required | XXX Performed                      |
|                                               |                    | Performed: XX/XX/XX, X:XX XX (PST) |
|                                               |                    | Technician Signature               |
|                                               |                    | Quality Inspector Signature        |
|                                               | f                  |                                    |

- g) Print Customer Health Check Report from TIS.
- h) Sign and provide to the customer.

# ◄ VERIFY REPAIR QUALITY ►

- Confirm the system Calibration has been updated successfully.
- Confirm there are no DTC's after the Calibration update.

## X. APPENDIX

#### A. CAMPAIGN DESIGNATION DECODER

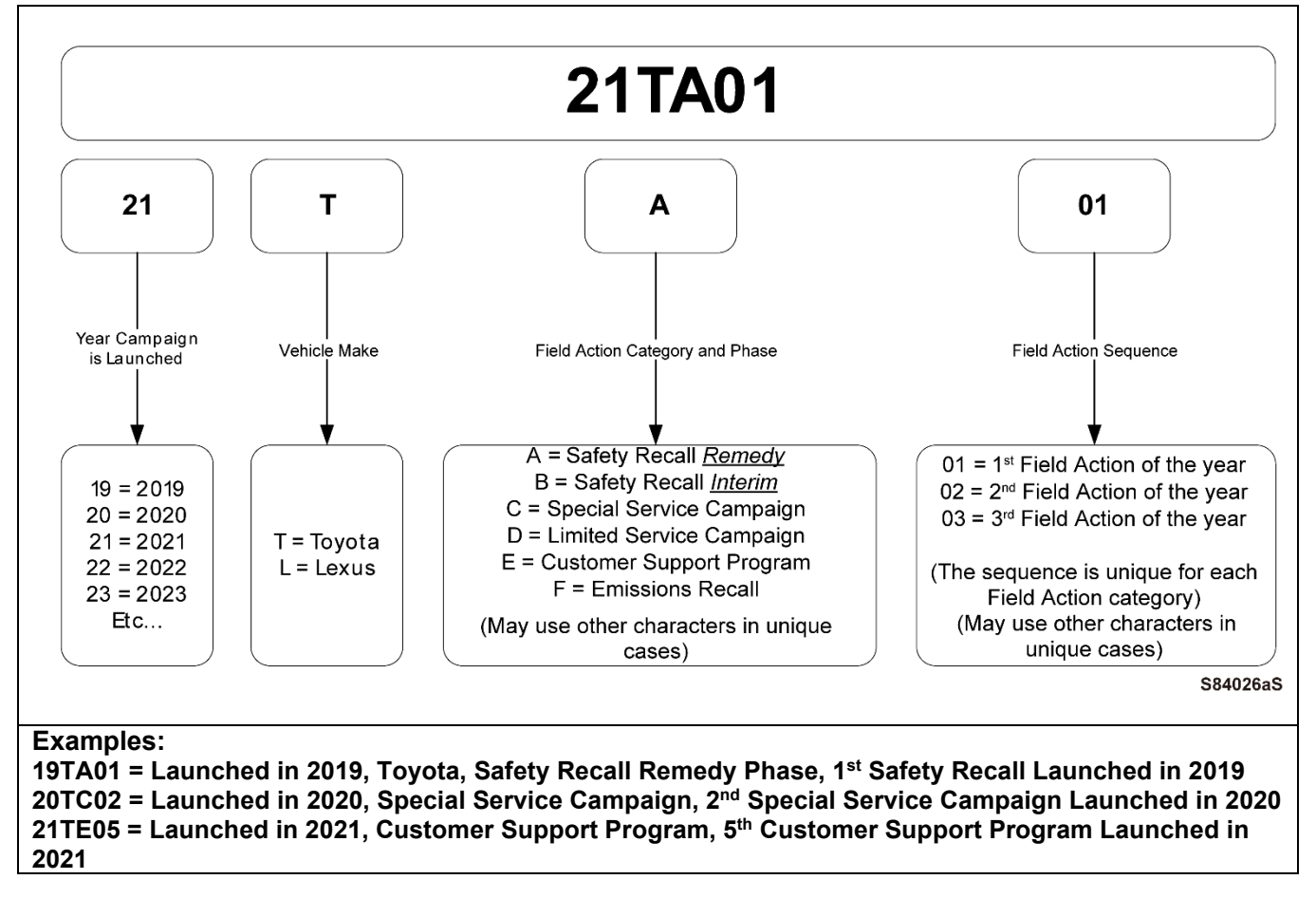

#### **B. RESTORING A WAIVED TELEMATICS ACCOUNT**

If the customer has opted out of (waived) Connected Services, you will be unable to perform the software update until the services are restored. Follow the steps below to restore DCM connectivity.

#### 1. CHECK TELEMATICS EXPIRATION DATE

- a) Navigate to <u>https://one.tis.toyota.com/serviceLane/</u>.
- b) Enter the VIN in Vehicle One-View and click Search.

#### c) Scroll down to the Telematics tab and check the expiration date of TELEMATICS PRODUCTS.

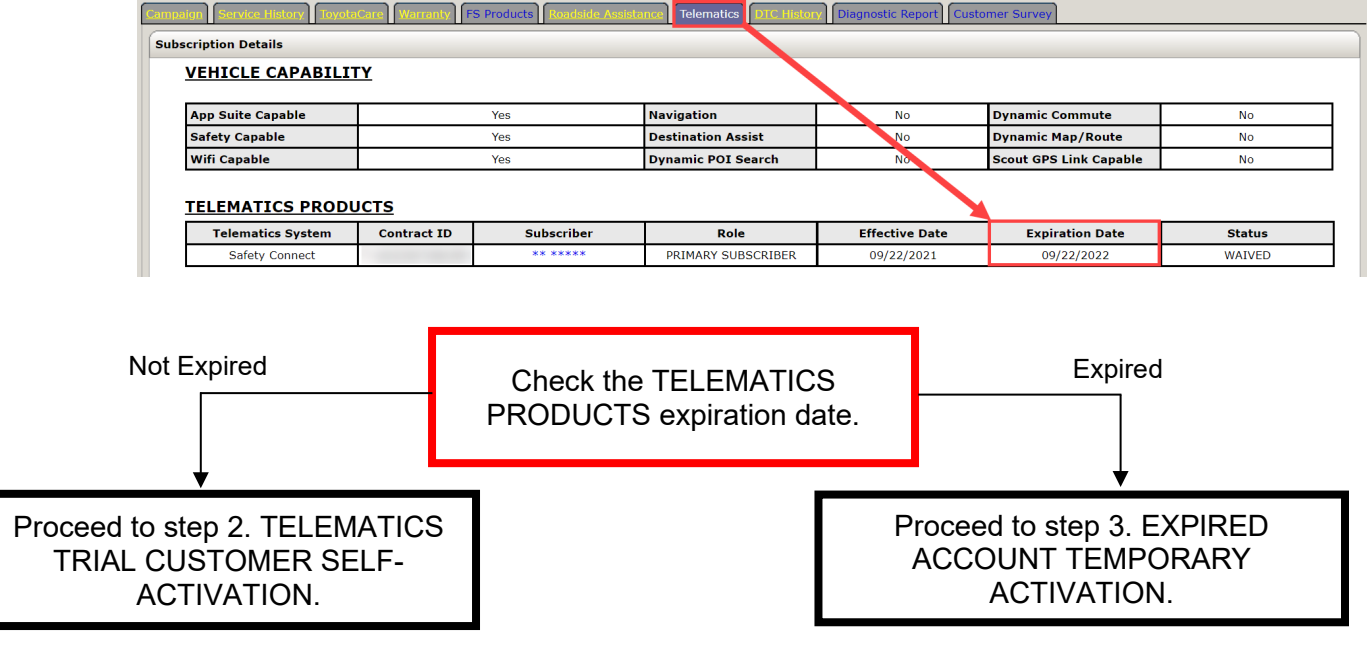

#### 2. TELEMATICS TRIAL CUSTOMER SELF-ACTIVATION

If the telematics trial period is still active, request the customer to perform the steps below to restore the Connected Services. After Connected Services have been restored, turn the IG ON, then OFF, then ON again and then return to section VII. UPDATE CALIBRATION above to re-try the firmware update. If the customer does not wish to enable the Connected Services trial, return the vehicle to the customer and leave the campaign open.

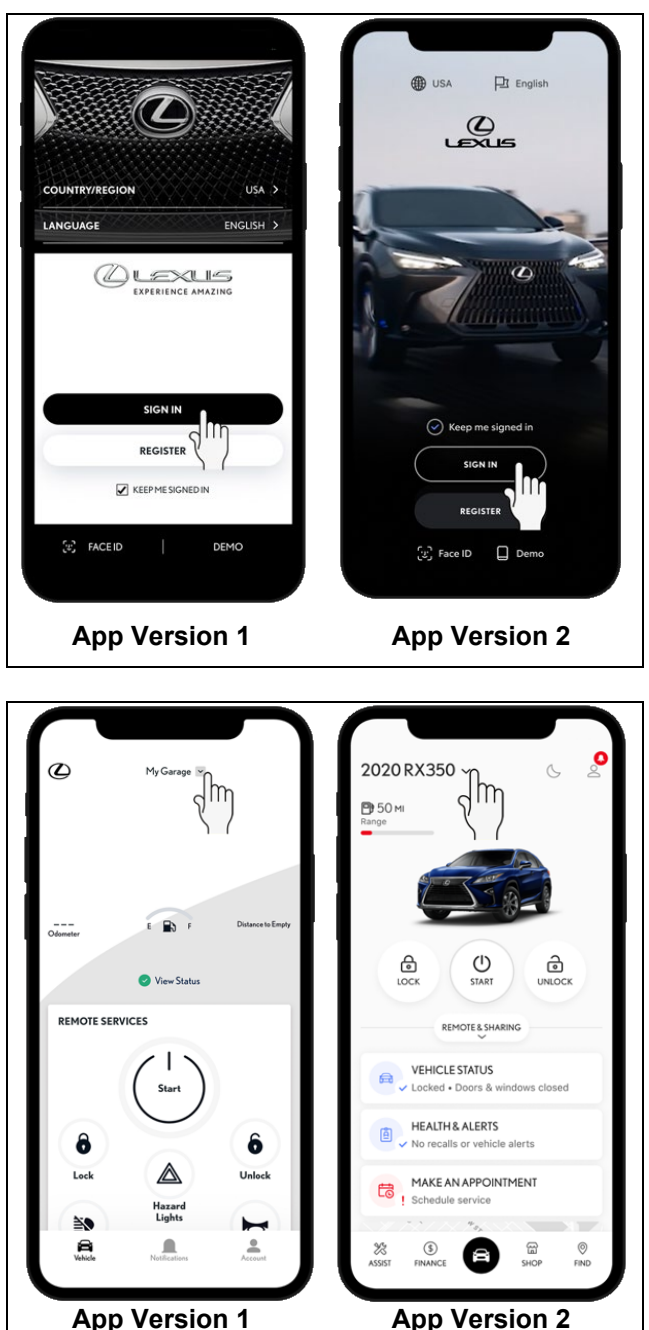

#### **Connected Services Trial Restoration Procedure:**

a) Sign in to the Lexus app.

b) Tap "My Garage" or your vehicle's model name and year.

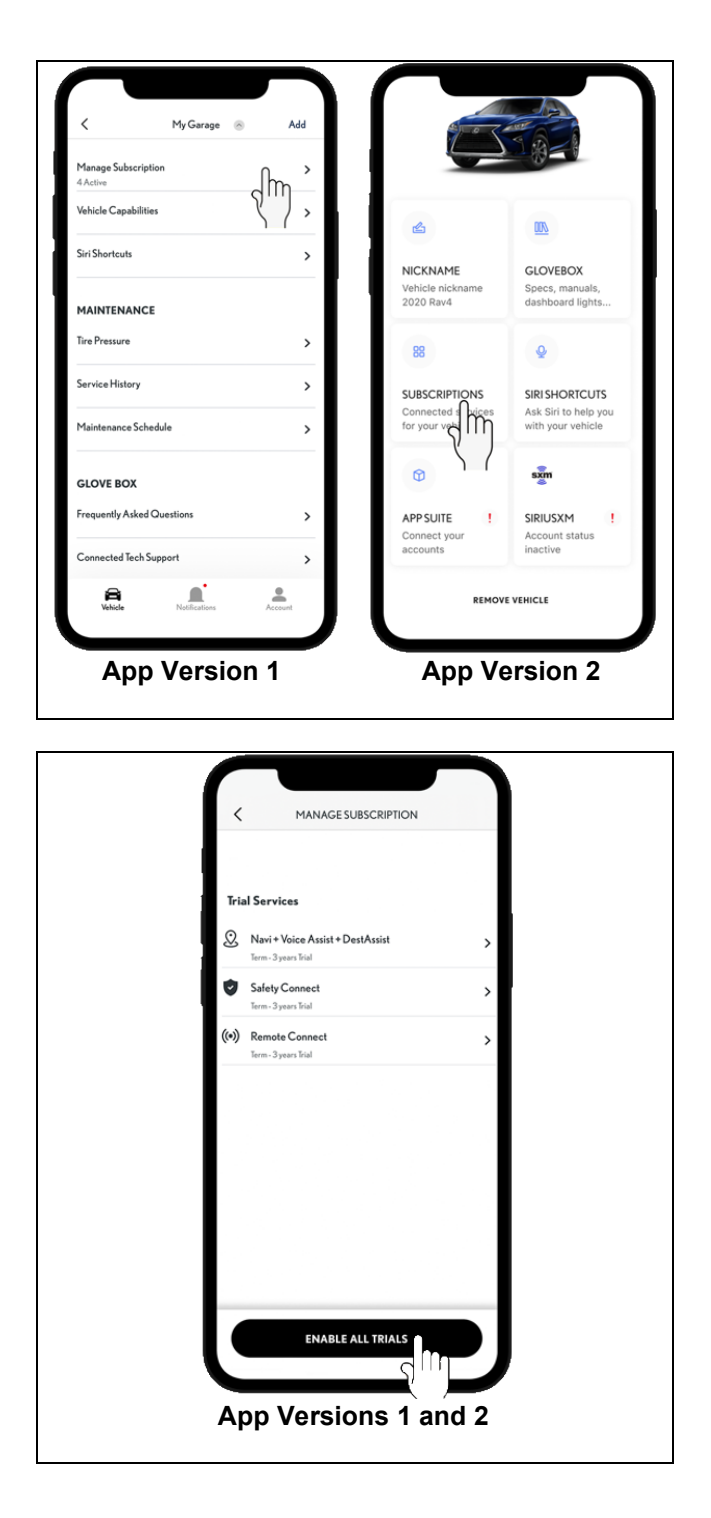

c) Tap "Manage Subscription" or "Subscriptions."

d) Tap "Enable All Trials."

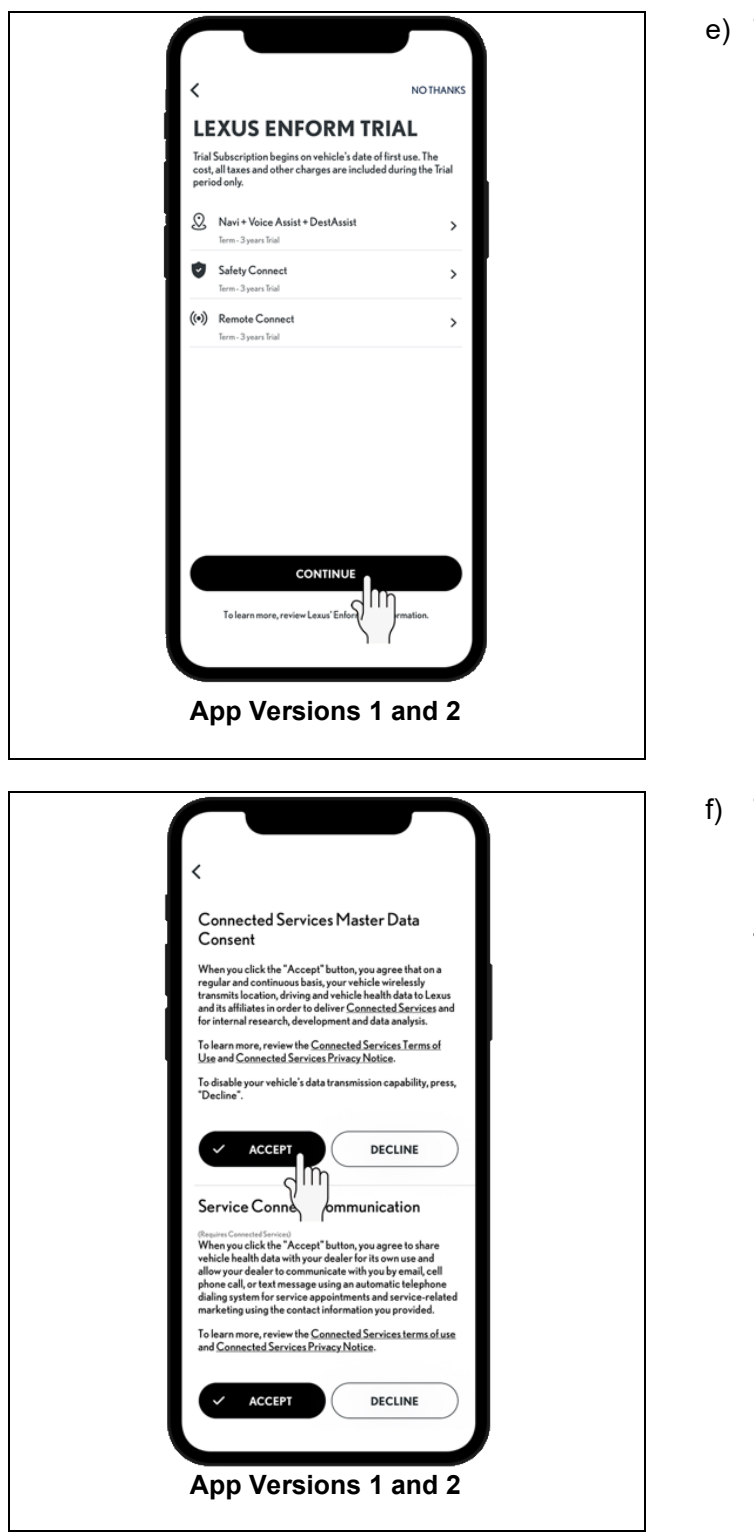

e) Tap "Continue."

f) Tap "Accept" the Connected Services Master Data consent.

NOTE: Acceptance is required for DCM software update.

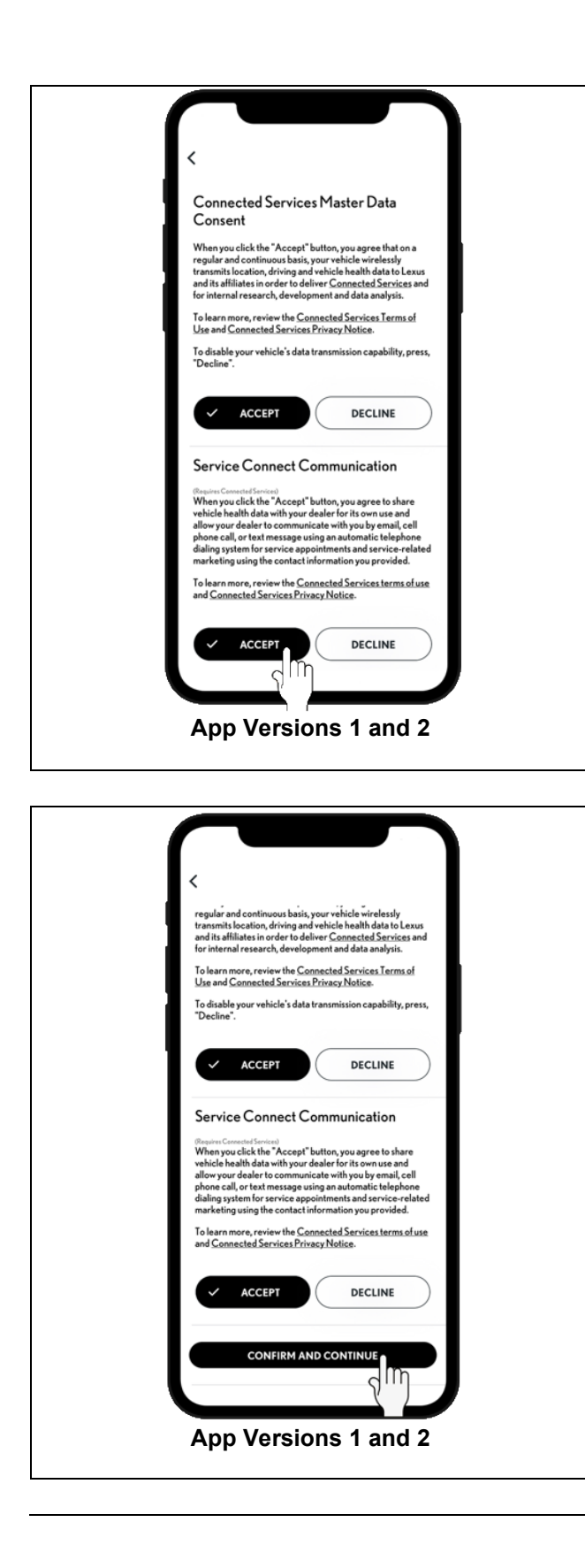

g) Tap "Accept" or "Decline" for Service Connect Communication consent.

NOTE: Acceptance is NOT required for DCM software update.

h) To proceed with activating your available trials, tap "Confirm and Continue."

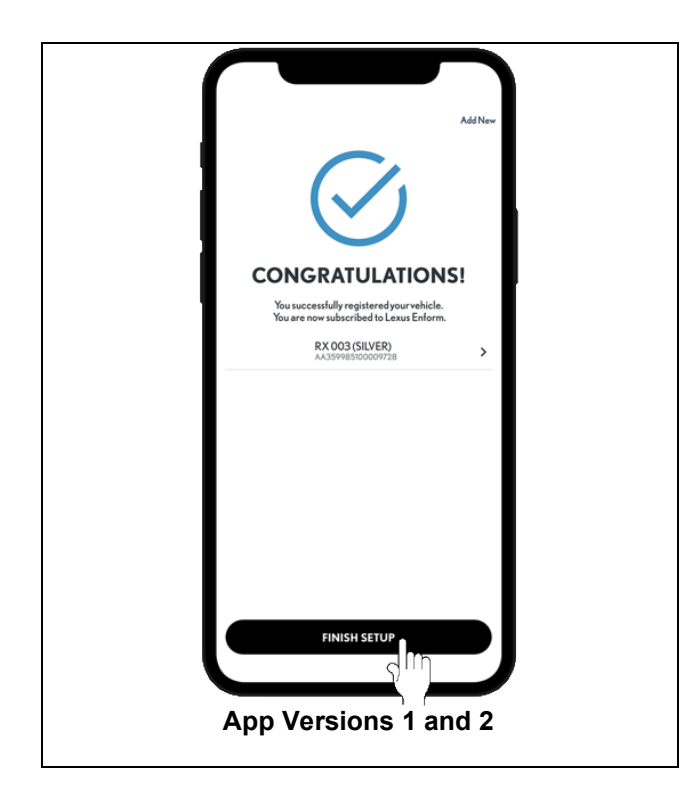

i) Trial Services have now been activated.

#### 3. EXPIRED ACCOUNT TEMPORARY ACTIVATION

- 1. Confirm the guest's subscription status and verify that the account is either not active or in a "waived" status.
- 2. Enter the VIN into the Dealer Portal, check the customer consent check box, and click the "Temporary DCM Activation" button (Figure 1). The service will be active for **72 hours.**
- 3. Once active, the DCM firmware OTA update may be installed.
- 4. After the 72 hours has elapsed, the vehicle will be put back into whatever status it was previously.

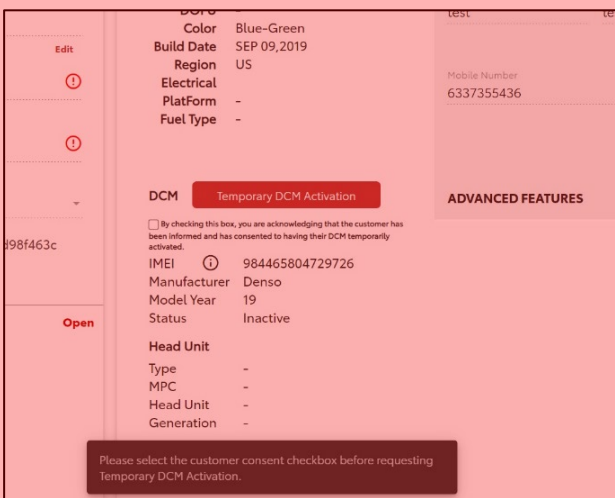

Figure.1 Dealer Portal Temporary DCM Activation button

- <u>L-SB-0036-21 Rev2: '20-'22 Applicable Lexus Models: DCM Reset and Firmware Update</u> (LG)
- 2. Telematics Diagnostics Guide (TDG-23)